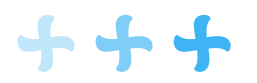

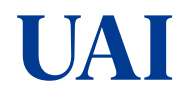

# INSTRUCTIVO PARA INGRESAR A LAS CLASES VIRTUALES DOCENTES

Estimado docente, con el fin de ayudarte a ingresar correctamente a tus clases virtuales, hemos preparado esta guía. Por favor, sigue los pasos que se detallan a continuación:

1. Ingresar al Aula Virtual: https://aulavirtual2.autonomadeica.edu.pe/

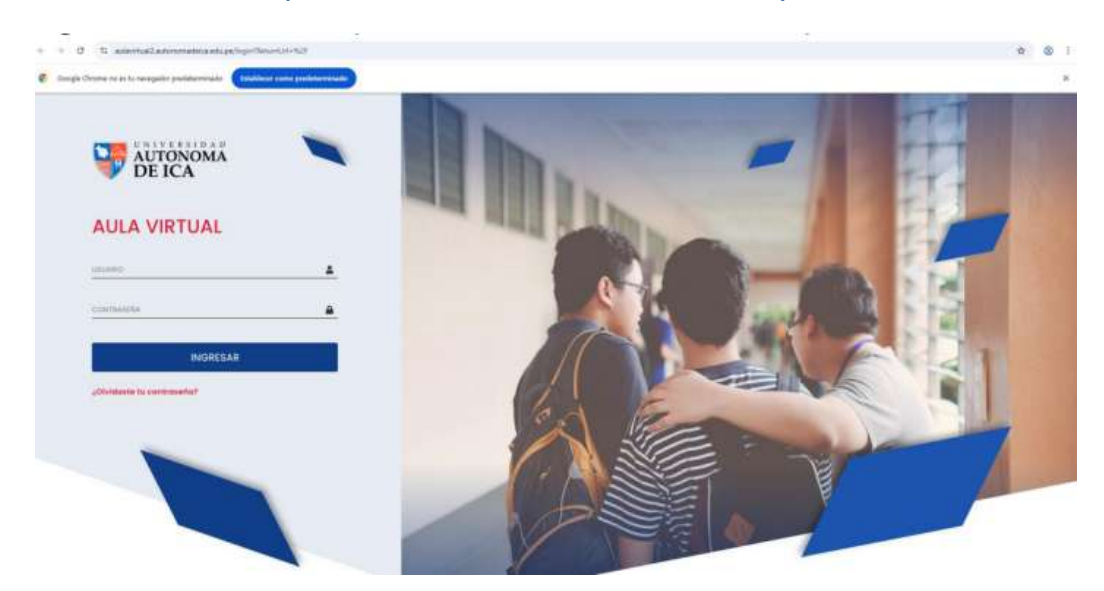

2. Selecciona el curso y clic en Ingresar

3. Hacer

|                                                                                                    |                       |                            |                     |                                                            | Periodo académico+   🌐   든   🕐 IU                                                                |  |  |
|----------------------------------------------------------------------------------------------------|-----------------------|----------------------------|---------------------|------------------------------------------------------------|--------------------------------------------------------------------------------------------------|--|--|
| leido                                                                                                    |                       |                            |                     |                                                            |                                                                                                  |  |  |
| Cursos                                                                                                    | ALUD - P02-20242-P02/ | 2116                       |                     |                                                            |                                                                                                  |  |  |
|                                                                                                    |                       | Red and                    |                     |                                                            |                                                                                                  |  |  |
|                                                                                                    |                       |                            |                     |                                                            |                                                                                                  |  |  |
|                                                                                                    |                       |                            |                     |                                                            |                                                                                                  |  |  |
| n Videoconferenc                                                                                                    | ia                    |                            |                     |                                                            |                                                                                                  |  |  |
|                                                                                                    |                       |                            |                     |                                                            |                                                                                                  |  |  |
|                                                                                                    |                       |                            |                     |                                                            |                                                                                                  |  |  |
| 11                                                                                                    |                       |                            |                     |                                                            | Periodo academico •   🌐   🗲   💷 p                                                                |  |  |
| THIS ANTERPOLOGIA DE LA SALUD                                                                                                    |                       |                            |                     | ••••                                                       | Periodo academico •   🌐   🗲   🔮 P                                                                |  |  |
| ANTROPOLOGÍA DE LA SALUD C/>ANTROPOLOGÍA DE LA SALUD -Información general                                                                                                    |                       |                            |                     | A Bronge Constants                                         | Penada academico -   ((()))   (())   (())  <br>97 Anuncios<br>No hay anuncios registrados        |  |  |
| TEL<br>NUCE - ANTROPOLOGIA DE LA FALID<br>C/>ANTROPOLOGÍA DE LA SALUD<br>- Information general<br>Respectives<br>LOPPE MERA VANIDA (INCIDERA                                                                                                    |                       | Evámenas                   | ÇÇ,                 |                                                            | Prendo academico - ) (() ) (() ) P<br>97: Anuncios<br>No hay anuncios registrados<br>(() Fechas) |  |  |
| ANTERPROLOGIA DE LA SELID SANTERPROLOGIA DE LA SELID ANTERPROLOGIA DE LA SALUD Información general Representario e esignatures Sante Sante Sant                         | Unitades              | Exámenes                   | Foros               | A Burge Counter                                            | Prendo acatémico - () () () () () () () () () () () () ()                                        |  |  |
| ANTERPOLOGIA DE LA SALUE ANTERPOLOGIA DE LA SALUE DETORMACIÓN general Resposable de algunatore, Sarez sales valence entre conservationes Sarez sales valence entre conservationes Bereficiales Berefic                                                                                                    | Univedes              | Exámenes                   | Foros               | A Rospe Connelle<br>Lecturas                               | Periodo academico - ) (()) (()) (()) (()) (()) (()) (())                                         |  |  |
| Contraction of the second second sec | Unidades<br>Tareas    | Exámenes<br>Calificaciones | Foros<br>Calendario | A Prorps Create<br>English<br>Lecturas<br>Optimies<br>Chat | Periodo academico - ) (()) (()) (()) (()) (()) (()) (())                                         |  |  |

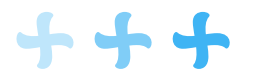

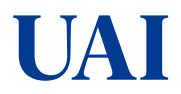

#### 4. Ubicar la reunión zoom de acuerdo a la fecha, y luego clic en el botón para Entrar:

| Clase virtual                                                                         |   | Gi          | acientifi plan | a vadeo constemento | ix Regionar | ANTROPOLOG     |
|---------------------------------------------------------------------------------------|---|-------------|----------------|---------------------|-------------|----------------|
| Titulo                                                                                |   | Fecha       | Hora           | Estado              | Opciones    | gŒ Anuncios    |
| 20242-P02A2116-ANTROPOLOGIA DE LA SALUD-C-PN-FILIAL (40293067/Martes-08:30-11:50-200  | 0 | 10/6/2025   | 08:30          | En espera           |             | Unidades       |
| 20242-P02A2116-ANTROPOLOGIA DE LA SALUD-C-EN-F3LIAL  40293067[Martes-08:30-11:50-200  | 0 | 3/6/2025    | 08:30          | En espera           |             | ET Examenes    |
| 20242-P02A2115-ANTROPOLOGIA DE LA SALUD C-EN-FILIAL  40293067  Martes-08:30-11:59-200 | 0 | 27/5/2025   | 08:30          | En espera           |             | · C Foros      |
| 20242-P02A2116-ANTROPOLOGIA DE LA SALUD-C-EN-FILIAL [46293067[Martes-08:30-11:50-200  | 0 | 20/5/202    | 08:30          | En espera           |             | Tareas         |
| 20242-P02A2116-ANTROPOLOGIA DE LA SALUD-C-EN-FILIAL (40293067[Martes-08:30-11:50-290  | 0 | 13/5/2025   | 08.            | En espera           |             | Calificaciones |
| 20242-P02A2116-ANTROPOLOGIA DE LA SALUD-C-EN-FILIAL/40293067/Martes-08:30-11:50-200   | 0 | 6/5/2025    | 08:30          | En en era           |             | Calendario     |
|                                                                                       | - | and a large |                |                     | -           | 😪 Chat         |

#### 5. Abrir Zoom

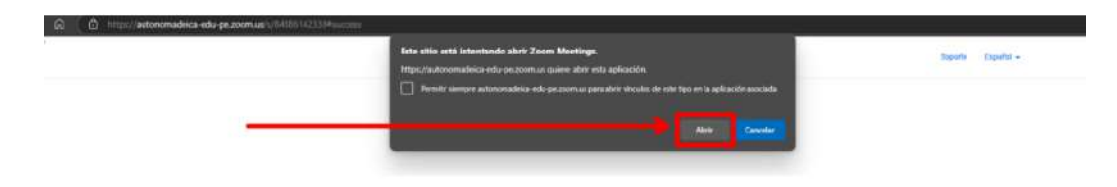

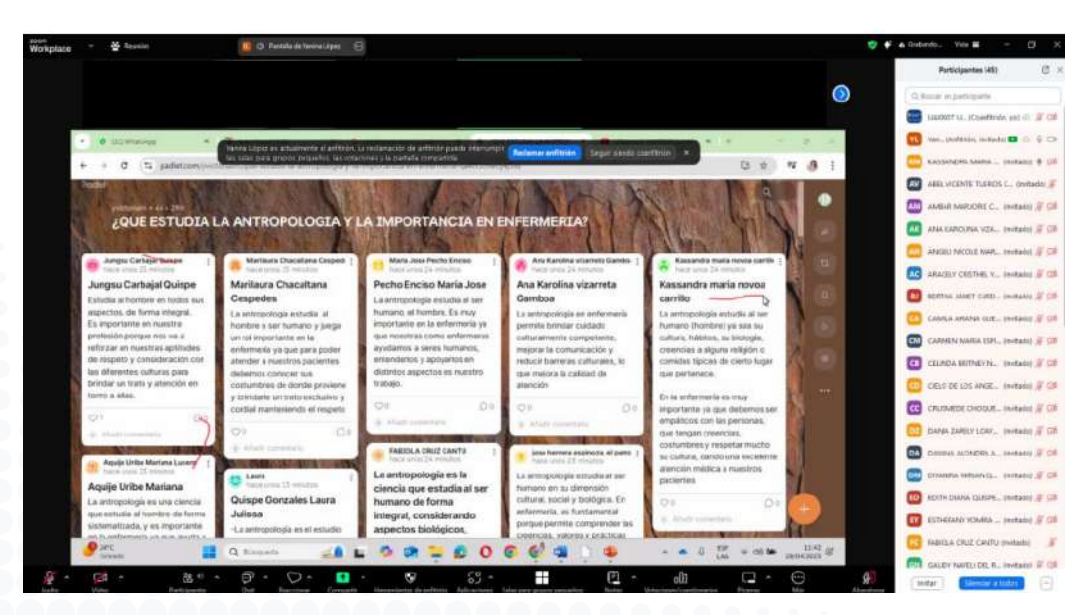

## **IMPORTANTE:**

Si no sabes cuáles son tus credenciales, puedes consultarlo siguiendo esta guía:

### **INSTRUCTIVO PARA CONOCER TUS ACCESOS A LAS PLATAFORMAS DOCENTES**

O copia el enlace:

https://autonomadeica.edu.pe/pregrado/assets/pdfs/CONSULTAR%20ACCESOS%20UAI%20-%20DOCENTE-UAI.pdf